## Web 上に表示されたバーコードを利用して学費を納入する方法

◆2024 年度第2学期より、「学費払込取扱票」を使用しなくても学費を払込みいただけるようになります! (端末を2台お持ちで、PC 等で出願者ログインページまたはシステム WAKABA を表示し、スマートフォンで PayB 等のアプリをご利用いただける場合)

※ PayB・モバイルレジでは請求金額が30万円を超える場合、ファミペイでは請求金額が5万円以上の場合に はご利用いただけません。

## 【新入生のインターネット出願の場合】※郵送出願・集団出願の方は利用できません。

- 本学ウェブサイトより、出願者ログインページにアクセスする。<u>https://www.ouj.ac.jp/application/</u> 「既にインターネット出願がお済みの方へ申請内容の確認変更・進行状況の照会はこちらから」をクリック。
- ② 出願申請完了通知メールに記載の整理番号とパスワードを入力してログインする。
- ③ 「支払状況」の「請求金額」の数字の部分がリンクになっているのでクリック。

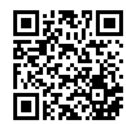

| 支払状   | 況              |          |
|-------|----------------|----------|
| 青求金額に | t申請確定後に表示されます。 |          |
| 入金情報  |                |          |
| 床截    | 入学料金額          | 24,000円  |
|       | 入学料(割引後)       | 24,000円  |
|       | 授業料金額          | 276,000円 |
|       | 既修得単位認定審査等手数料  | 四日       |
|       | 請求金額           | 300.000円 |

【在学生でシステム WAKABA から継続入学申請された場合】※郵送出願・集団出願の方は利用できません。

① システム WAKABA にログイン → 「教務情報タブ」 → 「出願申請進行状況確認」と進む。

② 「支払状況」の「請求金額」の数字の部分がリンクになっているのでクリック。

## 【在学生で科目登録された場合】

- システム WAKABA にログイン → 「教務情報タブ」 → 「科目登録申請」と進み、申請期間の右側「照会 画面⇒」をクリック。
- ② 「学費合計金額」の「学費合計」の数字の部分がリンクになっているのでクリック。

## 【新入生·在学生共通】

請求金額のリンクをクリックするとバーコードが表示されるので、PayB・モバイルレジ・ファミペイのアプリをダウンロード済みのスマートフォン等で、アプリの指示に従ってバーコードを読み取ってください。

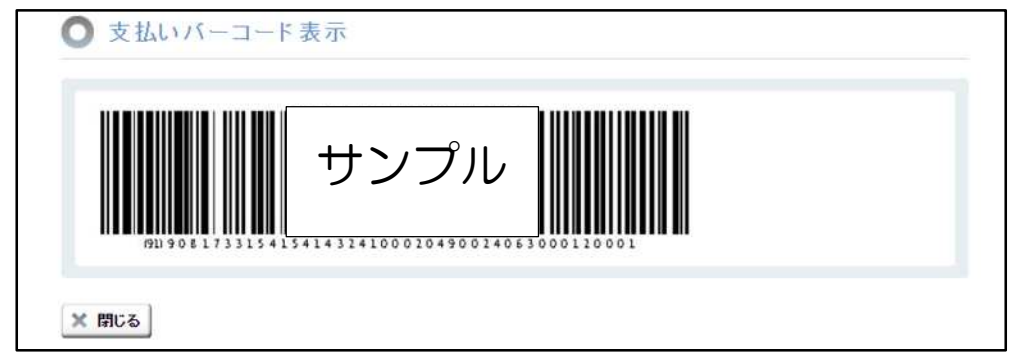

※ 本画面を印刷してコンビニ払いにご利用いただくことはできません。(本画面のバーコードは PayB・モバイ ルレジ・ファミペイ専用です。)